## How to Set Your Send-To Permissions on Exchange and Office365

Last Modified on 09/29/2023 1:38 pm EDT

To solve send-to permissions issues for both Mac and Windows users, you can set send-to permissions on Exchange.

Users can still select the list in Outlook, but when they send, Exchange rejects it and bounces it back.

PoliteMail bypasses that check, so *authorized* PoliteMail users can send to those lists. This also prevents unauthorized users from sending to all-employees and other large distribution groups.

## How to block send-to list permissions in Office365

| https://outlook.office365.com/ecp/UsersGroups/EditDynamicDistributionGroup.aspx?AcitivityCorrelationID=b38d99                        |                                                                                                    |
|----------------------------------------------------------------------------------------------------|----------------------------------------------------------------------------------------------------|
| All Employees                                                                                                    |                                                                                                    |
| general<br>ownership<br>membership<br><b>delivery management</b><br>message approval<br>email options<br>MailTip<br>group delegation | By default, only senders inside your organization can send messages to<br>this group. You can also allow people outside the organization to send to<br>this group. Choose one of the options below.<br>Only senders inside my organization G Senders inside and outside of my organization If you want to restrict who can send messages to the group, add users or<br>groups to the list below. Only the specified senders will be able to send to<br>the group and mail sent by anyone else will be rejected. All senders can send messages to this group. |

To achieve your 50% of users can and 50% can't send to all, customers have had success with the following workaround:

- 1. Deploy our Syncronym tool to sync (certain) distribution groups with PoliteMail (e.g. the all-employees or any other protected list).
- On the Exchange/AD side, hide these lists (set as hidden so users can not even access them from Outlook). For Exchange on-prem this can be done via PowerShell: Set-UnifiedGroup -Id Group -HiddenFromAddressListsEnabled \$True and synchronized via Entra ID with 0365. Click here to read a Microsoft forum discussing this issue
- 3. Set-up user groups within PoliteMail (e.g. All-Enabled), and add authorized users to the All-Enabled group.
- 4. Set list permissions for the synchronized protected list(s), to allow users from All-Enabled to View/Send.

In terms of add-in compatibility, we recommend testing. If you are still having difficulties, PoliteMail's development team should be able to make them compatible if there is a conflict.

Setting these permissions will also prevent a dreaded Reply-All apocalypse.